## Bejelentkezés, jelszó módosítása

A weboldal címe: <u>https://dmc.prompt.hu/hu</u>

Felhasználónév: az e-mail címed @ előtti része, Jelszó: mi1234

TIPP: bárhol vagy az oldalon, ha a logóra kattintasz, visszakerülsz a nyitóoldalra!

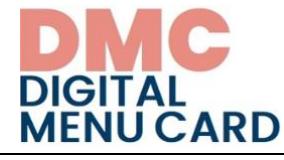

A Bejelentkezés a bal felső sarokban van! Miután bejelentkeztél, megjelenik két újabb menüpont, itt tudod megnyitni a saját adataidat, illetve itt tudsz majd kilépni!

| <u>Saját adat</u>                                          | <u>tok Kijelentkezės</u> |                                                                             |                                                                                                    |                                |
|------------------------------------------------------------|--------------------------|-----------------------------------------------------------------------------|----------------------------------------------------------------------------------------------------|--------------------------------|
| <b>anita</b><br><u>Címlap</u><br>Megtekintés<br>Vezetéknév | Szerkesztés              | A saját adato<br>re kattintva,<br>és lefelé o<br>már készíte<br>szerkeszten | okban tudsz majd új jelszót adni, a Szerkesz<br>görgetve itt látod majd a saját óraterveidet<br>ettél néhányat, később ezeket is tudod n<br>i. | <u>r</u> tés-<br>t, ha<br>najd |
| Keresztnév<br>Anita                                        |                          |                                                                             | Magok Területszámítás Japánkertek Százalékszámítás                                                                                             |                                |

A szerkesztő ablakban tudod megadni előbb a régi, majd az új jelszót!

| Jelenlegi jelszó                                                                                            |       |
|----------------------------------------------------------------------------------------------------|-------|
| Required if you want to change the <i>Email address</i> or the <i>Password</i> field below. Reset your pass | word. |
| E-mail cím *                                                                                                |       |
| anita@itstudy.hu                                                                                            |       |
| Az e-mail cím nem lesz nyilvános. Csak a fiókjával kapcsolatos értesítésekhez szükséges.                    |       |
| Jelszó                                                                                                    |       |
|                                                                                                    |       |
| A jelszó megváltoztatásához az új jelszót mindkét mezőbe be kell<br>írni.                                   |       |

A végén ne felejtsd el elmenteni, a lap alján lesz a Mentés gomb!